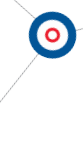

# **KOLUMBIE**

#### Manuál SECOP II Vyhledávání státních zakázek

#### 18. 11. 2020

#### Co je to SECOP II?

SECOP I a SECOP II jsou platformy, které vytvořila a spravuje Národní agentura pro veřejné zakázky

prostřednictvím webu https://www.colombiacompra.gov.co.

SECOP I je platforma, na které musí státní subjekty zveřejňovat procesní dokumenty od plánování smlouvy se státem až po její vypořádání. Rovněž umožňuje státním subjektům a soukromému sektoru otevřenou a regulovanou komunikaci o smluvních procesech.

SECOP II funguje jako transakční platforma s účty pro státní subjekty a dodavatele. Subjekty státu z jejich účtů vytvářejí, hodnotí a zadávají procesy jednotlivých veřejných zakázek. Dodavatelé mohou komentovat zpracované dokumenty, předkládat nabídky a sledovat výběrový proces online.

#### Postup vyhledávání konkrétní státní zakázky

Pro vyhledávání státních zakázek na platformě SECOP II existují dva způsoby: Veřejným vyhledáváním (bez založení účtu) anebo jako potenciální zájemce – firma (vyžaduje založením soukromého profilu).

Následující manuál stručně popisuje, jakým způsobem lze v databázi vyhledávat bez nutnosti zakládat si profil.

1. Po vstupu na stránky <u>https://www.colombiacompra.gov.co</u> vybereme z nabídky menu "SECOP" možnost SECOP II

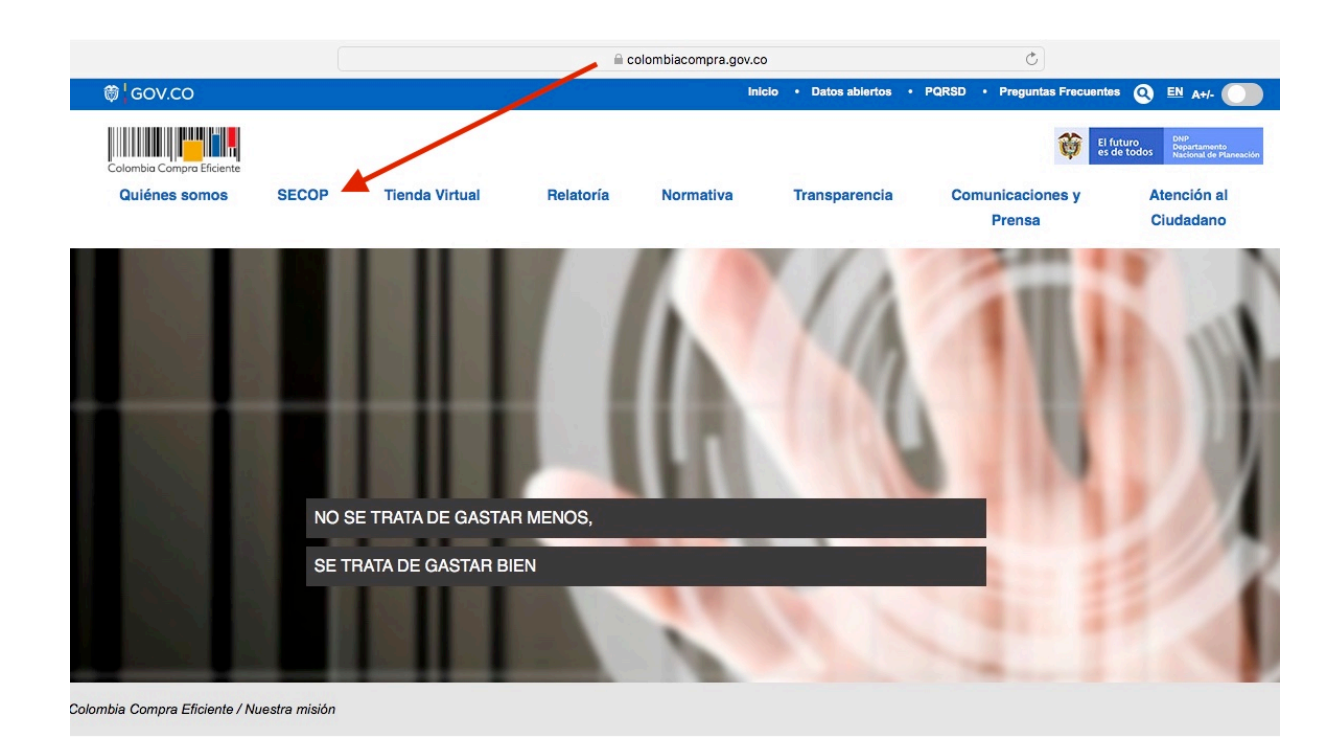

2. Na následující stránce vybereme možnost Búsqueda de procesos (vyhledávání procesů)

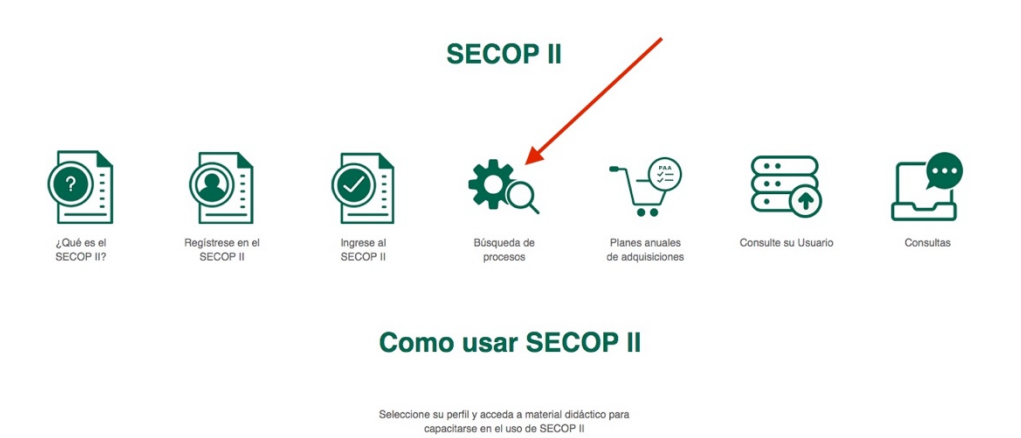

0

•

3. Na další stránce nalezneme chronologicky seřazené státní zakázky (od nejnovější po nejstarší). Jednotlivé atributy v hlavičce (země, státní organizace, reference, popis, aktuální fáze, datum uveřejnění atd.) lze řadit pomocí bílých šipek (podle abecedy nebo data). Vlevo dole po zmáčknutí "Ver más" databáze zobrazí další zakázky. Vpravo u každé zakázky je možnost rychlého zobrazení detailů po kliknutí na "Detalle". Pro možnost rozšířeného hledání je třeba zvolit volbu "Búsqueda avanzada" vlevo nahoře.

Vlevo dole je také možnost změnit nastavení jazyka ze španělštiny do angličtiny. Tato možnost se týká ale pouze změny jazyku jednotlivých názvů kategorií. Název a popis jednotlivých zakázek je k dispozici pouze ve španělštině.

| € Volver Todos                 |                                                                                                    |                                   |                                                                                                    |                           |                                      |                                    |                |                                             |         |  |
|--------------------------------|----------------------------------------------------------------------------------------------------|-----------------------------------|----------------------------------------------------------------------------------------------------|---------------------------|--------------------------------------|------------------------------------|----------------|---------------------------------------------|---------|--|
| Buscar Proceso de Contratación |                                                                                                    |                                   |                                                                                                    |                           |                                      |                                    |                |                                             |         |  |
|                                | Burcar (Bilasunda avanzada)                                                                                                    |                                   |                                                                                                    |                           |                                      |                                    |                |                                             |         |  |
|                                |                                                                                                    |                                   |                                                                                                    |                           |                                      |                                    |                |                                             |         |  |
|                                |                                                                                                    |                                   |                                                                                                    |                           |                                      |                                    |                |                                             |         |  |
| Todos los                      | Todos los avisos de contrato - La búsqueda simple solamente se hace sobre los campos "Referencia" y "Descripción", la visualización de los procesos de esta sección corresponde a los últimos 3 meses |                                   |                                                                                                    |                           |                                      |                                    |                |                                             |         |  |
| Dala                           | Estidad Estatal                                                                                                    | Deferencia                        | Description A                                                                                                    | Enco actual               | Facha da aublicación                 | Facha da annocatación da efectas   | Cuastia        | Estado                                      |         |  |
| Fais                           | EMPRESADE                                                                                                    | ERILCD-349-                       | SARA MARIA CORRALES                                                                                                    | Presentación              | 18/11/2020 4:54 PM #///              | Pecha de presentación de orentas   | 14 127 750 COP | Publicado                                   | Detella |  |
|                                | RENOVACION Y<br>DESARROLLO<br>URBANO DE BOGOTA<br>D.C                                                                                                    | 2020                              | CALLEJAS                                                                                                    | de oferta                 | -5 horas)                            |                                    |                | - unicado                                   | Dotailo |  |
| -                              | GOBERNACIÓN DE<br>CUNDINAMARCA -<br>SECRETARÍA DE<br>SALUD                                                                                                    | SS-MC-028-<br>2020                | FORMAR LÍDERES EN EL SISTEMA<br>ÚNICO DE ACREDITACIÓN EN<br>SALUD, EN LAS EMPRESAS<br>SOCIALES DEL ESTADO DE LA<br>RED PÚBLICO DE PRESTADORES<br>DE SERVICIOS DE SALUD DEL<br>DEPARTAMENTO DE<br>CUNDINAMARCA, Y<br>FUNCIONARIOS | Presentación<br>de oferta | 18/11/2020 4:54 PM (UTC<br>-5 hores) | 23/11/2020 10:00 AM (UTC -5 hores) | 78.996.975 COP | Publicado                                   | Detaile |  |
| -                              | ESTABLECIMIENTO<br>PENITENCIARIO DE<br>MEDIANA<br>SEGURIDAD Y<br>CARCELARIO DE<br>VELEZ                                                                                                    | 418-042-2020                      | LA PRESTACION DE SERVICIOS<br>DE MANTENIMIENTO<br>REPARACION E INTALACION DE<br>EQUIPOS TECNOLOGICOS PARA<br>EL PROYECTO PRODUCTIVO<br>EXPENDIO Y AULA VIRTUAL DEL<br>ESTABLECIMIENTO<br>PENITENCIARIO Y CARCELARIO<br>DE VELE   | Presentación<br>de oferta | 18/11/2020 4:54 PM (UTC<br>-5 horas) | 19/11/2020 4:00 PM (UTC -5 horse)  | 800.000 COP    | Publicado                                   | Detalle |  |
| -                              | POLICIA<br>METROPOLITANA DE<br>IBAGUE - UPRES<br>TOLIMA                                                                                                    | PN METIB<br>UPRES MIC<br>033 2020 | COMPRAVENTA                                                                                                    | Presentación<br>de oferta | 18/11/2020 4:54 PM (UTC -5 horas)    | 20/11/2020 6:00 PM (UTC -5 hores)  | 3.500.000 COP  | Publicado                                   | Detalle |  |
| _                              | MINISTERIO DE<br>TRANSPORTE                                                                                                    | CD-636-2020                       | PRESTAR LOS SERVICIOS<br>PROFESIONALES PARA APOYAR<br>TÉCNICAMENTE AL GRUPO DE<br>ASUNTOS AMBIENTALES Y<br>DESARROLLO SOSTENIBLE EN LA<br>REVISIÓN Y SEGUIMIENTO DE<br>LAS POLITOSA, PLANES<br>PROGRAMAS PROYECTOS Y<br>ESTRATE  | Presentación<br>de oferta | 18/11/2020 4:54 PM (UTC<br>-5 hores) |                                    | 4.107.541 COP  | Proceso en<br>evaluación y<br>observaciones | Detalle |  |
| Ver mås                        | 2                                                                                                    |                                   |                                                                                                    |                           |                                      |                                    |                | Cambiar el estilo de pag                    | inación |  |

4. V rozšířeném vyhledávání (búsqueda avanzada) uživatel může vyhledávat například podle klíčových slov, názvu instituce, podle jednotlivých kategorií, časového období, typu procesu nebo stádia procesu licitace. Důležité je vyplnit veškeré pojmy ve španělštině i přes to, že uživatel zvolí jazyk popisků v angličtině.

V optimálním případě má uživatel k dispozici konkrétní číslo konkrétního výběrového řízení. Tato kódová označení bývají často k dispozici ve veřejných zdrojích, jako jsou např. místní periodika nebo stránky jednotlivých ministerstev a státních institucí. Kód licitace zadáme do pole "Número del proceso" a potvrdíme entrem.

| € Volver Todos                         |                            |                                   |
|----------------------------------------|----------------------------|-----------------------------------|
| Buscar Proceso de Contratación         |                            |                                   |
| Criterios de búsqueda                  |                            |                                   |
| Contiene todas las palabras            |                            |                                   |
| Limite sus resultados                  |                            |                                   |
| Entidad Estatal                        |                            |                                   |
| Números de documentos                  |                            |                                   |
|                                        | Añadir Número de documento |                                   |
| Número del proceso                     |                            |                                   |
| Descripción                            |                            |                                   |
| Categoría                              |                            | ρ                                 |
| País                                   | COLOMBIA                   | ¢                                 |
| Región                                 |                            |                                   |
| Tipo de proceso                        | Seleccione                 | \$                                |
| Estado                                 | Seleccione                 | \$                                |
| Fecha de publicación desde             | 18/08/2020 5:10 PM         |                                   |
| Fecha de publicación hasta             | 18/11/2020 5:10 PM         |                                   |
| Fecha de presentación de ofertas desde |                            |                                   |
| Fecha de presentación de ofertas hasta |                            |                                   |
| Fecha de apertura desde                |                            |                                   |
| Fecha de apertura hasta                |                            |                                   |
|                                        |                            | Buscar (Volver a búsqueda simple) |

5. Pro potřeby tohoto manuálu zadáme do pole Número del proceso číslo státní zakázky LP-DT-038-2020 a stiskneme enter.

Ve spodní části obrazovky se zobrazí základní údaje o této konkrétní zakázce: Státní instituce, reference, popis zakázky, aktuální fáze zakázky, datum publikace, datum prezentace nabídek, cena zakázky v COP, status zakázky a detail zakázky

| Buscar Pro    | oceso de Contratación                     | 1                                                   |                                                                                                    |                                          |                                       |                                      |                            |                                                     |
|---------------|-------------------------------------------|-----------------------------------------------------|----------------------------------------------------------------------------------------------------|------------------------------------------|---------------------------------------|--------------------------------------|----------------------------|-----------------------------------------------------|
| Criterios d   | le búsqueda                               |                                                     |                                                                                                    |                                          |                                       |                                      |                            |                                                     |
|               | Contiene todas las palab                  | ras                                                 |                                                                                                    |                                          |                                       |                                      |                            |                                                     |
| Limite sus    | resultados                                |                                                     |                                                                                                    |                                          |                                       |                                      |                            |                                                     |
|               | Entidad Esta                              | ital                                                |                                                                                                    |                                          |                                       |                                      |                            |                                                     |
|               | Números de documen                        | tos                                                 |                                                                                                    |                                          |                                       |                                      |                            |                                                     |
|               |                                           | Añadir Número de d                                  | ocumento                                                                                                    |                                          |                                       |                                      |                            |                                                     |
|               | Número del proce                          | so LP-DT-038-2020                                   |                                                                                                    |                                          |                                       |                                      |                            |                                                     |
|               | Descripc                                  | ón                                                  |                                                                                                    |                                          |                                       |                                      |                            |                                                     |
|               | Catego                                    | ria                                                 |                                                                                                    | 2                                        |                                       |                                      |                            |                                                     |
|               | P                                         | ais COLOMBIA                                        |                                                                                                    | (ه                                       |                                       |                                      |                            |                                                     |
|               | Reg                                       | lón                                                 |                                                                                                    |                                          |                                       |                                      |                            |                                                     |
|               | Tipo de proce                             | so Seleccione                                       |                                                                                                    | \$                                       |                                       |                                      |                            |                                                     |
|               | Esta                                      | do Seleccione                                       |                                                                                                    | \$                                       |                                       |                                      |                            |                                                     |
|               | Fecha de publicación des                  | de 18/08/2020 5:10 Pf                               | M                                                                                                    |                                          |                                       |                                      |                            |                                                     |
|               | Fecha de publicación ha                   | sta 18/11/2020 5:10 PM                              | И 📰                                                                                                    |                                          |                                       |                                      |                            |                                                     |
| Fecha de p    | presentación de ofertas des               | de                                                  |                                                                                                    |                                          |                                       |                                      |                            |                                                     |
| Fecha de      | presentación de ofertas ha                | sta                                                 |                                                                                                    |                                          |                                       |                                      |                            |                                                     |
|               | Fecha de apertura des                     | de                                                  |                                                                                                    |                                          |                                       |                                      |                            |                                                     |
|               | Fecha de apertura ha                      | sta                                                 |                                                                                                    | _                                        | _                                     |                                      |                            |                                                     |
|               |                                           |                                                     |                                                                                                    | В                                        | (Volver a búsqueda simple)            |                                      |                            |                                                     |
| Buscar result | ados (Buscar resultados por/              | Filtrando en:                                       |                                                                                                    |                                          |                                       |                                      |                            |                                                     |
| Todos los a   | visos de contrato - La bú                 | squeda simple solarr                                | nente se hace sobre los campos "I                                                                           | Referencia" y "Desc                      | cripción", la visualización de        | los procesos de esta sección corresp | onde a los últimos 3 meses |                                                     |
|               |                                           |                                                     |                                                                                                    |                                          |                                       | 1                                    |                            |                                                     |
| )             |                                           |                                                     |                                                                                                    |                                          |                                       |                                      |                            |                                                     |
| Borrar büsqu  | eda                                       |                                                     | -                                                                                                    | Free sectors 1                           | -                                     |                                      | 0                          | E stade                                             |
| Pais          | Entidad Estatal R                         | eterencia                                           | Descripción                                                                                                 | rase actual                              | Fecha de publicación 🚽                | Fecha de presentación de ofertas     | Cuantia                    | Estado                                              |
|               | INSTITUTO LI<br>NACIONAL DE (F<br>VIAS (F | P-DT-038-2020<br>ase de Selección<br>resentación de | DESARROLAR EL PROYECTO<br>VÍAS INTELIGENTES ITS - VIITS<br>(Fase de Selección (Presentación<br>de defates)) | Fase de<br>Selección<br>(Presentación de | 18/09/2020 10:51 PM (UTC<br>-5 horas) | 4/11/2020 4:00 PM (UTC -5 horas)     | 55.855.344.923 COP         | Proceso en Detalle<br>evaluación y<br>observaciones |

6. Po rozkliknutí detailu výběrového řízení (klik na "Detalle"), se zobrazí okno s podrobnými informace o licitaci. Pomocí posuvníku vpravo se lze v okně pohybovat a zobrazit jednotlivé informační sekce jako např. obecné informace o projektu, informace o kontraktu, časový rozvrh jednotlivých aktivit v rámci licitace, přihlášené firmy, dokumenty o projektu ke stažení a tak podobně.

| - Îr                                                                                 |                                                                                                    |
|--------------------------------------------------------------------------------------|----------------------------------------------------------------------------------------------------|
|                                                                                      | x                                                                                                    |
|                                                                                      |                                                                                                    |
| 1                                                                                    |                                                                                                    |
|                                                                                      |                                                                                                    |
|                                                                                      |                                                                                                    |
|                                                                                      |                                                                                                    |
| ais                                                                                  | INVIAS                                                                                                    |
| ón Precio estimad                                                                    | o total: 55.855.344.923 COP                                                                                                    |
| so Número del p                                                                      | roceso LP-DT-038-2020 (Fase de Selección (Presentación de ofertas))                                                                                                    |
| do                                                                                   | Título: DESARROLAR EL PROYECTO VÍAS INTELIGENTES ITS - VIITS (Fase de Selección (Presentación                                                                                                    |
| de 1                                                                                 | Fase: Fase de Selección (Presentación de ofertas)                                                                                                    |
| sta 1                                                                                |                                                                                                    |
| de                                                                                   |                                                                                                    |
| Fase                                                                                 | previa Presentación de observaciones                                                                                                    |
| de Descr                                                                             | MONITOREO SOBRE EL ORDEN PÚBLICO, EL TRANSPORTE, TRÂNSITO E INFRAESTRUCTUR,<br>ipción: FORTALECIMIENTO DE LA SEGURIDAD VIAL SOBRE ALGUNOS TRAMOS DE LAS CARRETERA<br>DE PRIMER ORDEN, QUE INCLUYE DISEÑO, SUMINISTRO, INSTALACIÓN, PUESTA EN OPERA<br>CONECTIVIDAD, SOPORTE Y MANTENIMIENTO DE LOS PUNTOS DE MONITOREO |
| Tipo de p                                                                            | roceso Licitación pública (Obra pública)                                                                                                    |
|                                                                                      |                                                                                                    |
| Datos del contrato                                                                   |                                                                                                    |
| Filtran Tipo de c                                                                    | ontrato Obra                                                                                                    |
| Justificación de la modalidad de contra                                              | atación Artículo 30. Lev 80 de 1993                                                                                                    |
| Duración del co                                                                      | Intrato: 10 (Macae)                                                                                                    |
| Ente de templeo de est                                                               |                                                                                                    |
| Fecha de terminación del co                                                          | ntrato: 31/07/2022 11.59.00 PM ((07C-05:00) Bogota, Lima, Quito)                                                                                                    |
| Dirección de ejecución del c                                                         | ontrato CLL 25 G # 73B - 90 INVIAS Bogotá Distrito Capital de Bogotá COLOMBIA                                                                                                    |
| -DT-030-2020 (FABE DESARROLAR EL FROTEOTO<br>Selección VÍAS INTELIGENTES ITS - VIITS | Pase de Totoaizozo 10.01 FWI (010 4i mizozo 4.00 FWI (010 -5 noras)   Selección -5 horas)                                                                                                    |

7. Na následujícím screenu je část okna s detailními informacemi, které zobrazují přihlášené firmy a status jejich žádosti (v tomto konkrétním případě "Pendiente" čili "Čekající". To znamená, že je momentálně každá z přihlášených firem v procesu, kdy státní instituce hodnotí jednotlivé firmy a jejich nabídky na základě požadavků výběrového řízení. V případě, že je znám výherce licitace, je v této části okna daná firma označena jako "Adjuricado" čili "Přiřazeno". V případě, že je s firmou uzavřena smlouva o státní zakázce, je daná firma označena jako "Celebrado" čili "Uzavření smlouvy", vše v závislosti na aktuálním stavu procesu výběrového řízení.

Databáze umožňuje každou přihlášenou firmu rozkliknout za účelem získání více informací. K tomu je ale už nutné mít založený soukromý profil a přihlásit se pod svým uživatelským jménem a heslem do systému.

| Apuesta de proveedore | es    | 5.00.00 DM (0.00 - 0.00 -                                     | . 200                    |                                                  |        |
|-----------------------|-------|---------------------------------------------------------------|--------------------------|--------------------------------------------------|--------|
| Estado                | Rázon | 5:28:38 PM ((UTC-05:00) Bogotá, L                             | ima, Quito)<br>Proveedor |                                                  |        |
| Pendiente             |       | 4/11/2020 2:41:12 PM<br>((UTC-05:00) Bogolá, Lima,<br>Quito)  | Proveedores              | UNIÓN TEMPORAL ITS SEGURITE<br>COLOMBIA, Bogotá  |        |
| Pendiente             |       | 4/11/2020 3:11:18 PM<br>((UTC-05:00) Bogotá, Lima,<br>Quito)  | Proveedores              | CONSORCIO ORIUX VÍAS INTELIG<br>COLOMBIA, Bogotá |        |
| Pendiente             |       | 4/11/2020 3:15:58 PM<br>((UTC-05:00) Bogotá, Lima,<br>Quito)  | Proveedores              | UNION TEMPORAL VIAS ITS 2020<br>COLOMBIA, Bogotá |        |
| Pendiente<br>N        |       | 4/11/2020 3:29:57 PM<br>((UTC-05:00) Bogotá, Lima,<br>Quito)  | Proveedores              | UT VIAS INTELIGENTES SONDAC                      | e a lo |
| Pendiente             |       | 4/11/2020 3:32:03 PM<br>((UTC-05:00) Bogotá, Lima,<br>Quilto) | Proveedores              | UT ITS COLOMBIA<br>COLOMBIA, Bogotá              | Cuan   |

0

8. Následující screen zobrazuje náhled informací na konkrétního účastníka výběrového řízení poté, co se uživatel přihlásí do systému pod svým založeným účtem.

| Enildad Estatal                                                                                                    |                                                                                                    |
|----------------------------------------------------------------------------------------------------|----------------------------------------------------------------------------------------------------|
|                                                                                                    | ×                                                                                                    |
| Perfil Idioma y hora Certificaciones No disponible Noticias Documentos                                                                                                    | 1                                                                                                    |
| UT VIAS INTELIGENTES SONDACOLTEL 0 Recommendación (es)   COLOMBIA, Bogotá Viamero de documento:                                                                                                    | Indicadores de negocio<br>Clasificación:                                                                                                    |
| Ver perfi                                                                                                    | Recomendaciones0                                                                                                    |
| Integrantes proponente plural<br>Jefe de grupo:<br>Otros usantos del grupo:<br>Colombia Telecomunicaciones S.A. ESP (25.00%)<br>Soltanta E del Colombia S.A. (25.00%)                                              | Últimas ofertas enviadas: <i>Insuficient Data</i><br>Data<br>Última selección/ <i>Insuficient Data</i>                                      |
| Identificación Entidad/Persona Natural (Si es Entidad Estatal el Tipo de Documento debe ser NIT)                                                                                                    | Procesos asociados<br>LP-DT-038-2020 (Fase de Selección (Prese)<br>de ofertas)) DESARROLAR EL PROYEC<br>VIAS INTELIGENTES ITS - VIITS (Fase |
| Nombre de la entuair. O' UNE NITELIGENTES SONDACOLTEL<br>Nombre adverviado: UT VIAS INTELIGENTES SONDACOLTEL<br>Tipo de documento: NIT<br>Número de documento:<br>Tipo Entidad Estatal / Proveedor: Unión Temporal | Selección (Presentación de ofertes))<br>INSTITUTO NACIONAL DE VIAS<br>CCE-17-Licitacion_Publica_Obra_Put                                    |
| *Representante Legal/Persona Natural/Veeduría Ciudadana (Información obligatoria)<br>Nombre y apellido:<br>Identificación:<br>Nacionalidad:<br>Domicilio:                                                          | 5% <sup>3 mese</sup>                                                                                                    |
|                                                                                                    | Fire para - 2 August - 65,855                                                                                                    |

9. Následující screen zobrazuje poslední (spodní) část okna s informacemi o výběrovém řízení. Zde obvykle uživatel nalezne ke stažení veškeré důležité dokumenty týkající se konkrétní licitace, jako např. detaily o projektu, technické požadavky a tak podobně.

| Estatal                       |                                                                                                    |                         |
|-------------------------------|----------------------------------------------------------------------------------------------------|-------------------------|
| nentos                        |                                                                                                    | (                       |
|                               |                                                                                                    |                         |
| roceso                        | Documentación                                                                                                    |                         |
| ripción                       | Nombre del documento                                                                                                    |                         |
| tegoría                       | 1- AVISO DE CONVOCATORIA.docx                                                                                                    |                         |
| País                          | 2-ESTUDIOS PREVIOS.docx                                                                                                    |                         |
| Región                        | 2.1-ANALISIS DEL SECTOR.docx                                                                                                    |                         |
| roceso                        | 2.2-ESTUDIO DE MERCADO.docx                                                                                                    |                         |
| Estado                        | 3-PLIEGO DE CONDICIONES.docx                                                                                                    |                         |
| desde                         | 4-AFINCO-FR-03-INFORMACION DE CONSORCIOS Y UNIONES TEMPORALES.xisx                                                                                              |                         |
| hasta                         | 5-ANEXO 1-ANEXO TE CNICO zip                                                                                                    | 1                       |
| deede                         | 6-ANEXO 2 – Cronograma.docx                                                                                                    |                         |
| uesue                         | 7-ANEXO 3- Glosario.docx                                                                                                    |                         |
| snasta                        | 8-ANEXO 4-Pacto de Transparencia.docx                                                                                                    |                         |
| desde                         | 9-ANEXO 5. Minuta.docx                                                                                                    |                         |
| a hasta                       | 10-ANEXO 6-Garantia Extendida.xlsx                                                                                                    |                         |
|                               | 12-FORMATO 1-Carta de Presentacio'n de la Oferta.docx                                                                                                    |                         |
|                               | 13-FORMATO 2-Conformacio'n de Proponente.docx                                                                                                    |                         |
|                               | 14-FORMATO 3-Experiencia.xlsx                                                                                                    |                         |
| por <i>Filtran</i>            | 15-FORMATO 4-Capacidad financiera y organizacional.docx                                                                                                    |                         |
| ı búsque                      | 16-FORMATO 6-Pago de Seguridad Social y Aportes Legales.docx                                                                                                    | e a los últimos 3 meses |
|                               | 17-FORMATO 7-Factor de calidad.docx                                                                                                    |                         |
|                               | 18-FORMATO 8-Vinculacio'n de personas con discapacidad.docx                                                                                                    |                         |
|                               | 19-FORMATO 9-Puntaje de Industria Nacional.docx                                                                                                    |                         |
| Refere                        | 20 - FORMATO 10 - CUMPLIMIENTO DE REQUERIMIENTOS TE CNICOS Y EQUIPOS NUEVOS.docx                                                                                | Cuantía                 |
| LP-DT-                        |                                                                                                    | 55 855 344 9            |
| de Sele<br>(Presen<br>ofertas | scolon VIAS INTELIGENTES ITS - VIITS Selección (Presentación de Senea)<br>Itación de (Pase de Selección (Presentación de (Presentación de Senea)<br>)) ofertas) | 0.000.011.0             |